## คู่มือการกู้คืนรหัสผ่านของบัญชีผู้ใช้

(Forgot Your Password)

## ขั้นตอนการกู้คืนรหัสผ่านของบัญชีผู้ใช้ (Login)

- 1. เข้าเว็บไซต์ของทีเอชนิคที่ <u>https://www.thnic.co.th</u>
- เลือก 'เข้าสู่ระบบ' (ภาพที่ 1)

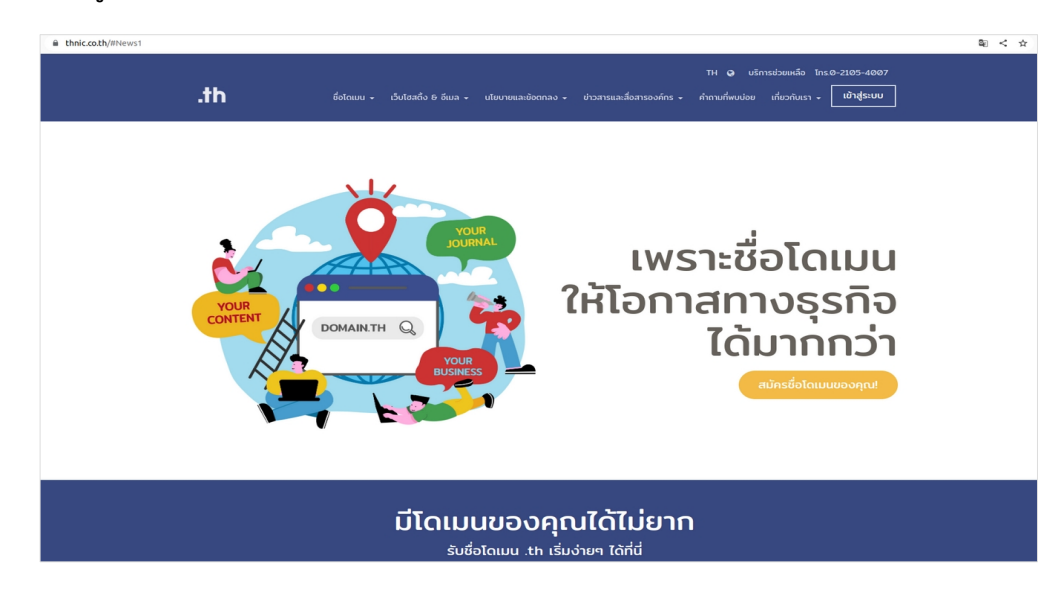

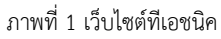

เลือก 'ลีมรหัสผ่าน?' เพื่อเข้าระบบกู้คืนรหัสผ่าน (ภาพที่ 2)

|               |                  | 🕝 ไทย 👻     |  |  |  |
|---------------|------------------|-------------|--|--|--|
|               | .th              |             |  |  |  |
| Email address |                  |             |  |  |  |
| Password      |                  | 0           |  |  |  |
| สีมรหัสผ่าน?  |                  | เข้าสู่ระบบ |  |  |  |
|               | สร้างปัญชีผู้ใช้ |             |  |  |  |

ภาพที่ 2 หน้าระบบจัดการทะเบียนชื่อโดเมน

4. กรอกอีเมลที่ใช้สมัครสมาชิกทีเอชนิค เลือก **'ตกลง'** เพื่อให้ระบบส่งลิงก์กำหนดรหัสผ่านใหม่ไปยังอีเมลสมาชิก (ภาพที่ 3)

|                                                                        |              | 🕜 ไทย 👻 |  |  |  |
|------------------------------------------------------------------------|--------------|---------|--|--|--|
| .th<br>ระบบกู้คืนรหัสผ่าน                                              |              |         |  |  |  |
| กรุณาระบุบัญชีสมา<br>ซื่อผู้ใช้งาน(รูปแบบอีเมล)<br>support@thnic.co.th | ชิกทีเอชนิค  |         |  |  |  |
|                                                                        |              |         |  |  |  |
|                                                                        | ตกลง<br>Back |         |  |  |  |

ภาพที่ 3 หน้าระบบกู้คืนรหัสผ่าน

 ตรวจสอบอีเมลของคุณ และกดลิงก์ที่ได้รับในอีเมล จากนั้นระบบจะนำเข้าสู่หน้าระบบกู้คืนรหัสผ่าน กรุณาตรวจสอบข้อมูลผู้ใช้และเลือก 'ตกลง' (ภาพที่ 4)

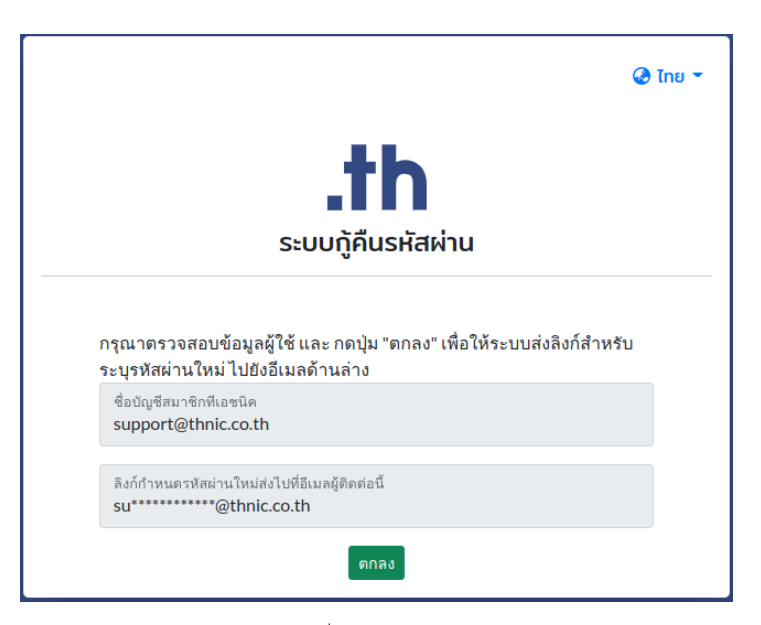

ภาพที่ 4 หน้าตรวจสอบข้อมูล

6. ระบบยืนยันการส่งอีเมลเพื่อกำหนดรหัสผ่านใหม่ (ภาพที่ 5)

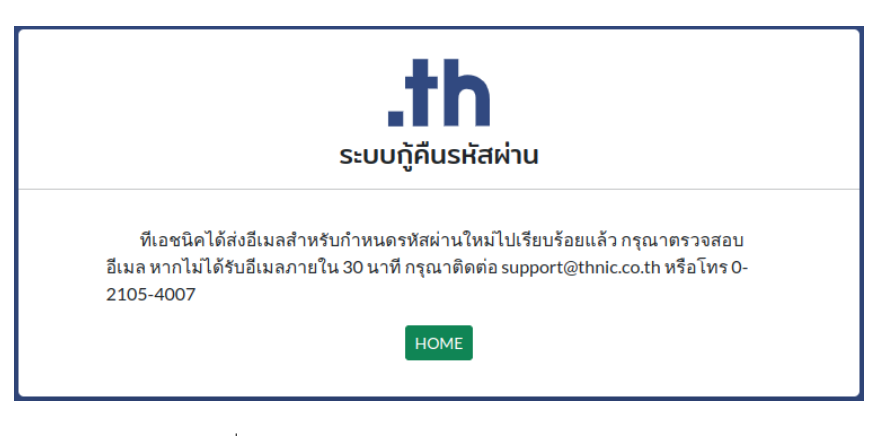

ภาพที่ 5 หน้าจอยืนยันการส่งอีเมลสำหรับกำหนดรหัสผ่านใหม่

 คุณจะได้รับอีเมลแจ้งให้ตั้งค่ารหัสผ่านใหม่ กรุณาตรวจสอบอีเมลของคุณ ทั้งใน Inbox, Junk และ Spam (ภาพที่ 6) จากนั้นเลือก 'Reset Password' (ภาพที่ 7)

🔲 🕁 T.H.NIC

Reset password - member of thnic.co.th [1549738]

ภาพที่ 6 อีเมลอัตโนมัติของทีเอชนิค

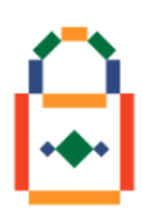

ดุณได้ส่งคำขอกำหนดรหัสผ่านใหม่สำหรับบัญชีผู้ใช้งาน We have received a password reset request for the account.

> ชื่อบัญชีผู้ใช้: <u>support@thnic.co.th</u> Your account: <u>support@thnic.co.th</u>

คุณสามารถกำหนดรหัสผ่านใหม่ได้โดยกดที่ปุ่ม "Reset Password" ด้านล่าง To reset your password, click the "Reset Password" button below.

**Reset Password** 

สอบถามข้อมูลเพิ่มเติมได้ที่ อีเมล <u>support@thnic.co.th</u> หรือ โทร. 0 2105 4007 หรือ Livechat ได้ที่เว็บไซต์ <u>thnic.co.th</u> If you have any queries, please contact us via email at <u>support@thnic.co.th</u> or call 0 2105 4007 or Livechat at <u>thnic.co.th</u>

อีเมลนี้เป็นอีเมลอัตโนมัติ กรุณาอย่าตอบกลับ This is an automated email. Please do not reply.

ภาพที่ 7 อีเมลเปลี่ยนรหัสผ่าน

|                                                      |   | 🕑 ไทย 👻 |
|------------------------------------------------------|---|---------|
| .th<br>ระบบกู้คืนรหัสผ่าน                            |   |         |
| ชื่อผู้ใช้งาน (รูปแบบอีเมล) *<br>support@thnic.co.th |   |         |
| รหัสผ่าน                                             | 0 |         |
| ยืนยันรหัสผ่าน                                       | 0 |         |
| ตั้งรหัสผ่านใหม่                                     |   | ,       |

8. ระบบจะนำเข้าสู่หน้าระบบกู้คืนรหัสผ่าน กรุณากรอกรหัสผ่านใหม่ และเลือก **'ตั้งรหัสผ่านใหม่'** (ภาพที่ 8)

ภาพที่ 8 หน้าจอตั้งรหัสผ่านใหม่

## ข้อกำหนดการตั้งรหัสผ่าน

รหัสผ่านต้องมีความยาว 8-16 ตัวอักษร ประกอบด้วยอักษรภาษาอังกฤษ อย่างน้อย 1 ตัว, ตัวเลข อย่างน้อย 1 ตัว ห้ามใช้ [อัญประกาศเดี่ยว ' ] [ อัญประกาศคู่ " ] [ อัฒภาค ; ] และ [ ยัติภังค์ - ]